#### PART ONE **線上課程報名說明** 明逸認證測驗中心

#### 01 進入明逸官網,點選報名認證

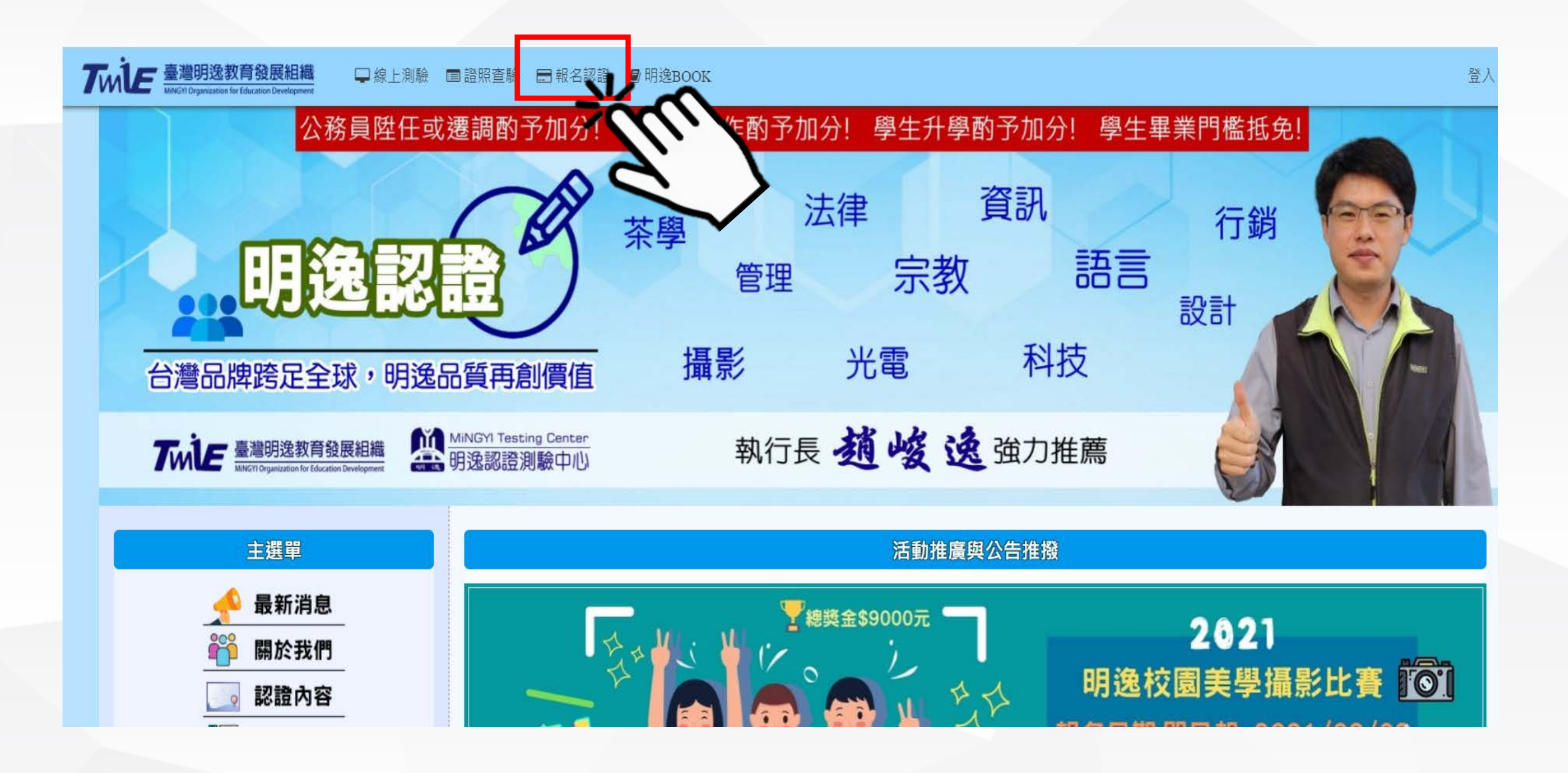

### 02 找到會員中心點選快速登入

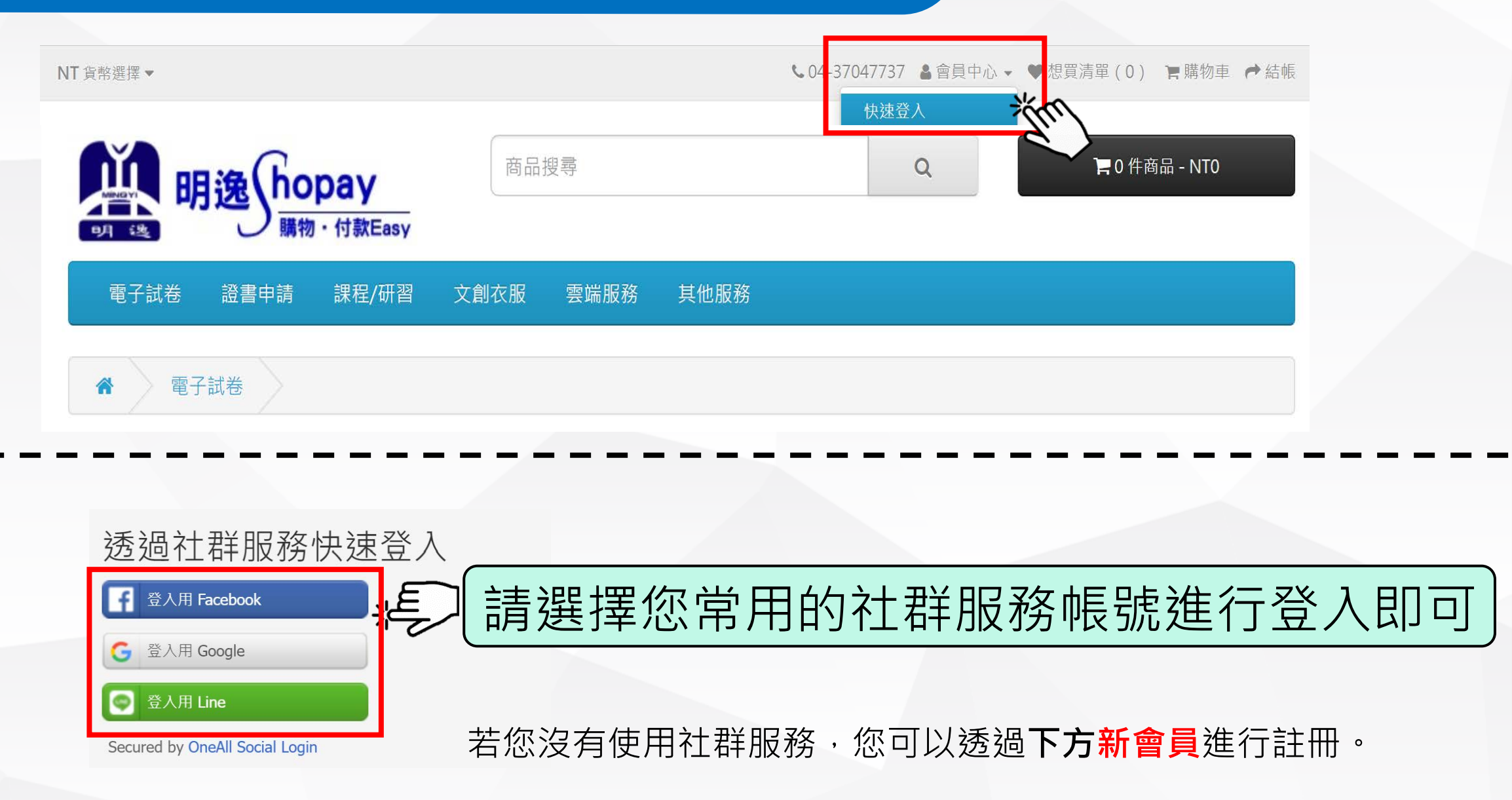

#### 03 第一次使用必須先確認資料

| 您已透3<br><sup>初次登入時,</sup>            | 過 Google 登入成功 ·請確認資料是否正確·若預載有誤請自行修正。                                                   |                                                                              |
|--------------------------------------|----------------------------------------------------------------------------------------|------------------------------------------------------------------------------|
| * 姓氏<br>* 名字<br>* Email 信箱<br>* 連絡電話 | 張         欣瀚         cookie@twmie.org         097911111         ★ 巨 말声 为 心 古 共 毎 多 火 言 | ▲  請確認資料是否正確・<br>若有錯誤請自行更正。   書白/〒揃加。                                        |
| 訂閱電子報<br><sup>訂閱電子報</sup>            |                                                                                        | 「<br>「<br>宿<br>1<br>1<br>1<br>1<br>1<br>1<br>1<br>1<br>1<br>1<br>1<br>1<br>1 |

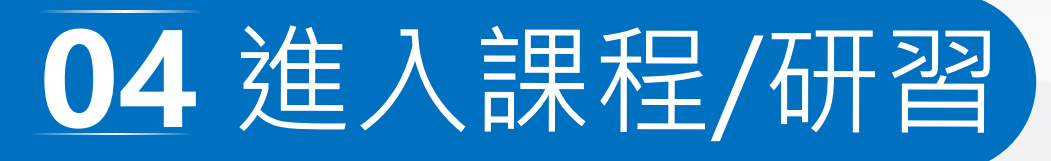

NT貨幣選擇▼

#### ▲04-37047737 ▲會員中心 - ♥想買清單(0) と購物車 产結帳

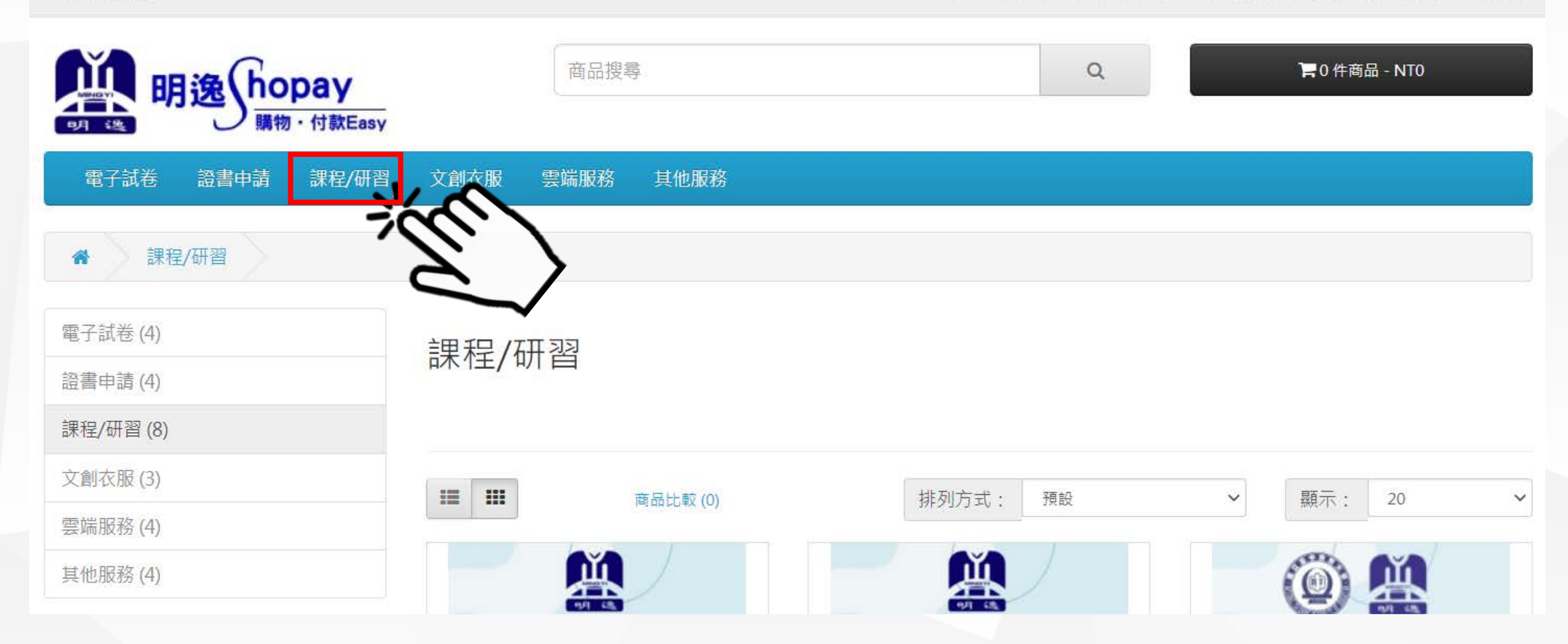

#### 05 選取想要報名的課程

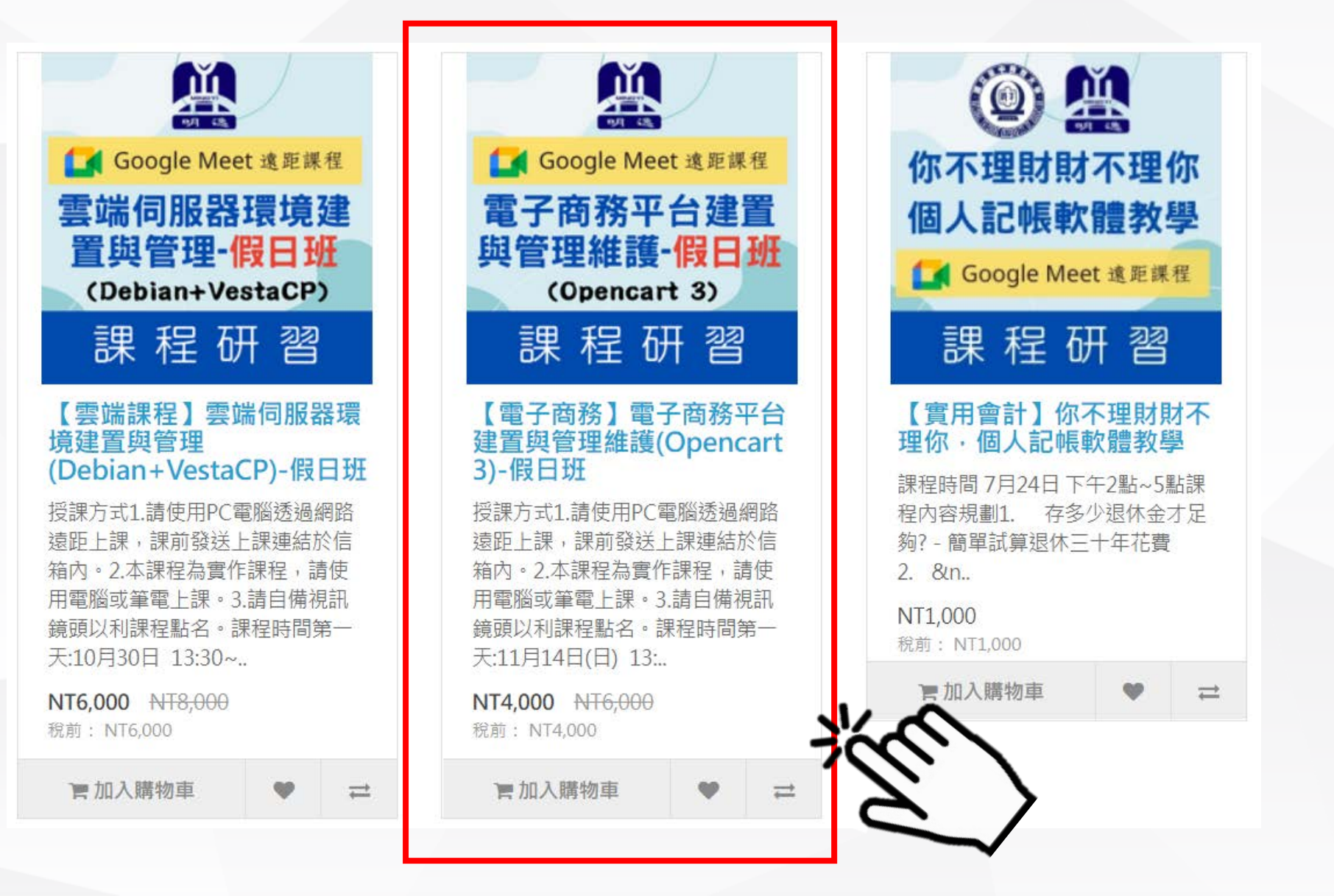

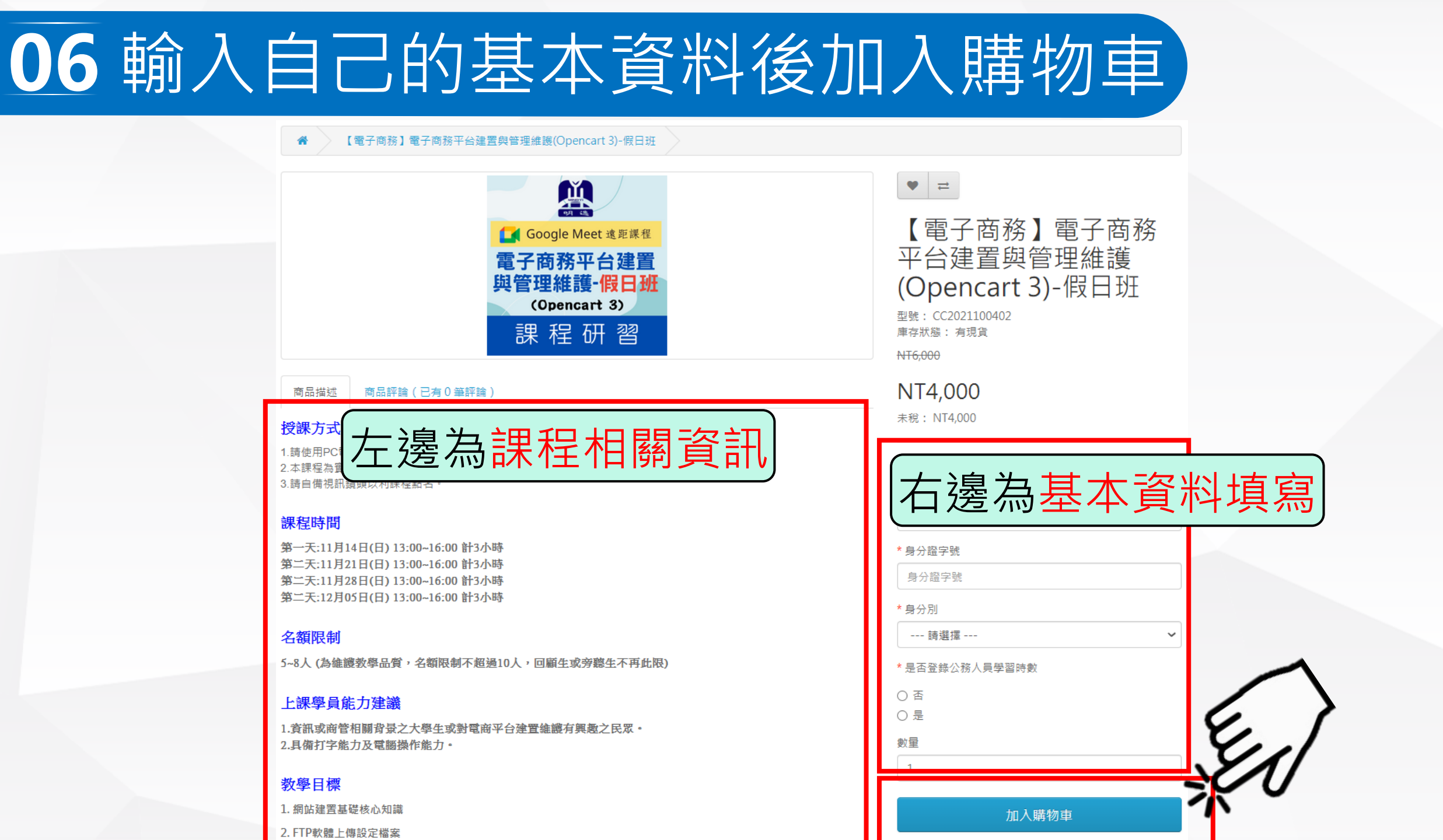

### 07-1 確認訂單資訊

| 名                                                                                             | 型號           | 數量 | 單價      | 總言十     |
|-----------------------------------------------------------------------------------------------|--------------|----|---------|---------|
| 電子商務】電子商務平台建置與管理維護(Opencart 3)-假日班<br>名: user<br>分證字號: A123456789<br>分別: 學生<br>否登錄公務人員學習時數: 否 | CC2021100402 | 1  | NT4,000 | NT4,000 |
|                                                                                               |              | 商品 | 合計      | NT4,000 |
|                                                                                               |              | 訂單 | 總計      | NT4,000 |

## 07-2 確認訂單資訊,輸入優惠碼

| DA 28        | 明逸                                   | <b>ay</b><br>付款Easy | 商,          | 品搜尋        |          |              | Q   | ),   | 1 件商品 - NT4,0 | 00      |    |
|--------------|--------------------------------------|---------------------|-------------|------------|----------|--------------|-----|------|---------------|---------|----|
| 電子試卷         | 語 證書申請                               | 課程/研習 🔿             | 文創衣服 雲端服    | 務 其他服務     | <u>務</u> |              |     |      |               |         |    |
| <b>*</b> III | 溝物車                                  |                     |             |            |          |              |     |      |               |         |    |
| 購物耳          | Ē                                    |                     |             |            |          |              |     |      |               |         |    |
| 圖片           | 品名                                   |                     |             |            |          | 型號           | 數量  |      | 單價            | 總計      |    |
|              | 【電子商務】電<br>姓名: user                  | 子商務平台建置             | 與管理維護(Openc | art 3)-假日班 |          | CC2021100402 | 1   | 8    | NT4,000       | NT4,000 |    |
| 38 18 (B 18  | 身分證字號: A1234<br>身分別: 學生<br>是否登錄公務人員都 | 456789<br>學習時數: 否   | ŧ           | +資         | 料有       | 問題           | ,刪川 | 除後   | 重新            | ī下      | ₽。 |
| 下一步          | 您想要做什                                | 十 <b>麼?</b>         | 重費          |            |          |              |     |      |               |         |    |
| 使用折價者        | 券 ▼                                  |                     |             |            |          |              |     |      |               |         |    |
|              |                                      |                     |             |            |          |              |     |      |               |         |    |
| 啟用禮券·        | •                                    |                     |             | 这心         | א שמיי א |              | 9   |      |               |         |    |
| _            |                                      |                     |             |            |          |              |     |      |               |         |    |
|              |                                      |                     |             |            |          |              |     | 商品合計 |               | NT4,000 |    |
|              |                                      |                     |             | ſ          | <i>⊤</i> |              |     | 訂單總計 |               | NT4,000 |    |
| 繼續購物         |                                      |                     |             |            | 11年記     | (無誤)         | 結帳  |      | PXA-          | 結帳      |    |

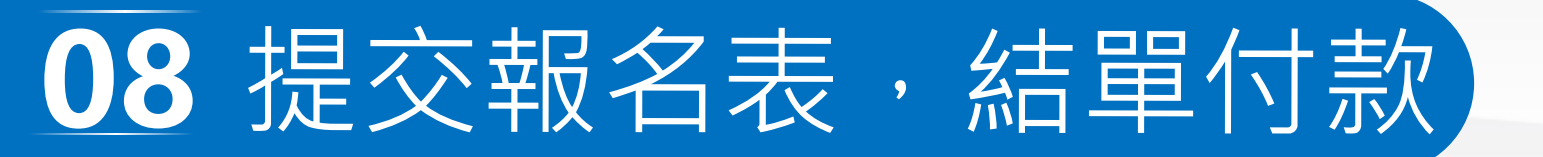

| 結帳           |      |   |
|--------------|------|---|
| 步驟1:結帳確認     |      |   |
| 步驟2:帳單地址▼    |      |   |
| ● 使用現有地址     |      |   |
| 張 欣瑜,,,,     |      | ~ |
| ○ 我想另外新增一個地址 |      |   |
|              | 點選繼續 |   |
|              |      |   |
| 步驟3:付款方式     |      |   |
| 步驟4:訂單最後確認   |      |   |
|              |      |   |

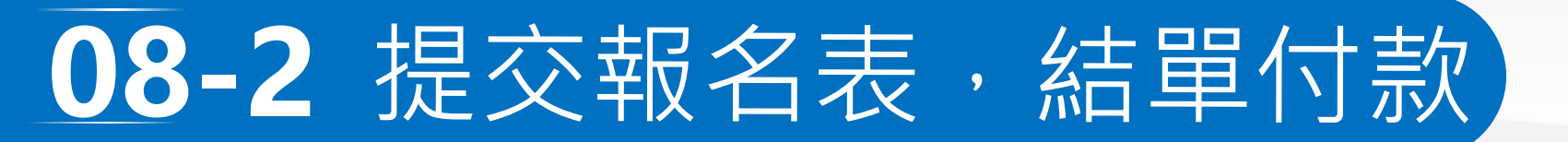

#### 步驟3:付款方式▼

| [ 曾貝載具 )                                                                                                    | 請選擇您的電子發票處理方式,       |  |  |  |  |
|----------------------------------------------------------------------------------------------------|----------------------|--|--|--|--|
| 若沒有特定載具,請選擇"會員載具"                                                                                                    | 若無特殊需求預設即可。          |  |  |  |  |
| 請選擇付款方式 <ul> <li>● 綠界整合金流 &lt;&lt;支援線上刷卡</li> <li>● 【即時銷帳】虛擬帳號ATM</li> <li>● 【即時銷帳】全家(FamiPort) / 萊爾富 (Life ET) 代碼繳費</li> <li>● 【即時銷帳】7-11(ibon) / 萊爾富(Life ET) 代碼繳費</li> <li>● 【即時銷帳】透過銀聯卡刷卡</li> <li>● 【人工銷帳】銀行轉帳/匯款(非即時交易限團體報名單位承辦人使用)</li> </ul> | 請選擇比較適合你<br>自已的付款方式。 |  |  |  |  |

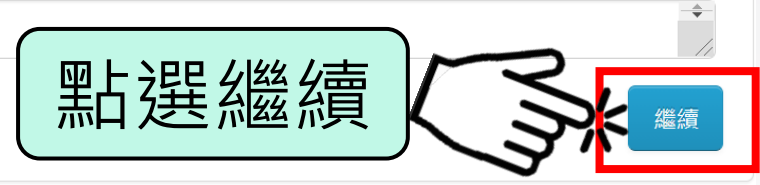

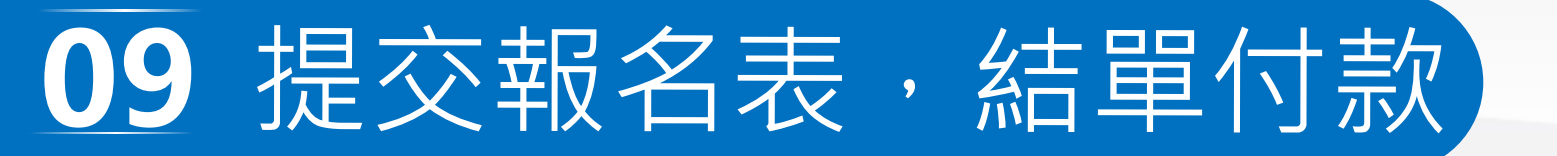

| 步驟 6 :訂單最後確認 ▼                                                                                             |              |    |         |         |  |  |  |  |
|----------------------------------------------------------------------------------------------------|--------------|----|---------|---------|--|--|--|--|
| 商品名                                                                                                    | 型號           | 數量 | 單價      | 合計      |  |  |  |  |
| 【電子商務】電子商務平台建置與管理維護(Opencart 3)-假日班<br>- 姓名: user<br>- 身分證字號: A123456789<br>- 身分別: 學生<br>- 是否登錄公務人員學習時數: 否 | CC2021100402 | 1  | NT4,000 | NT4,000 |  |  |  |  |
| 商品合計:                                                                                                    |              |    |         |         |  |  |  |  |
| 訂單總計:                                                                                                    |              |    |         |         |  |  |  |  |

支付方式:【即時銷帳】7-11(ibon)/萊爾富(Life ET)代碼繳費 消費者使用 7-11ibon/萊爾富Life ET 輸入代碼並列印繳款單繳費,繳費後立即入帳

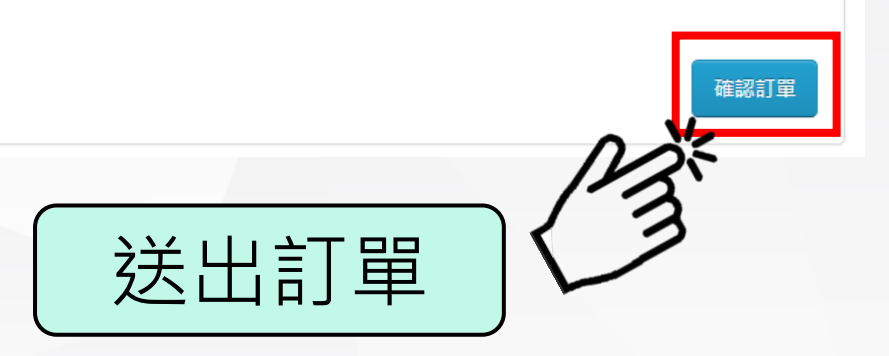

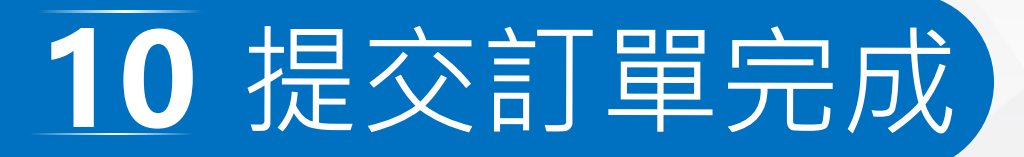

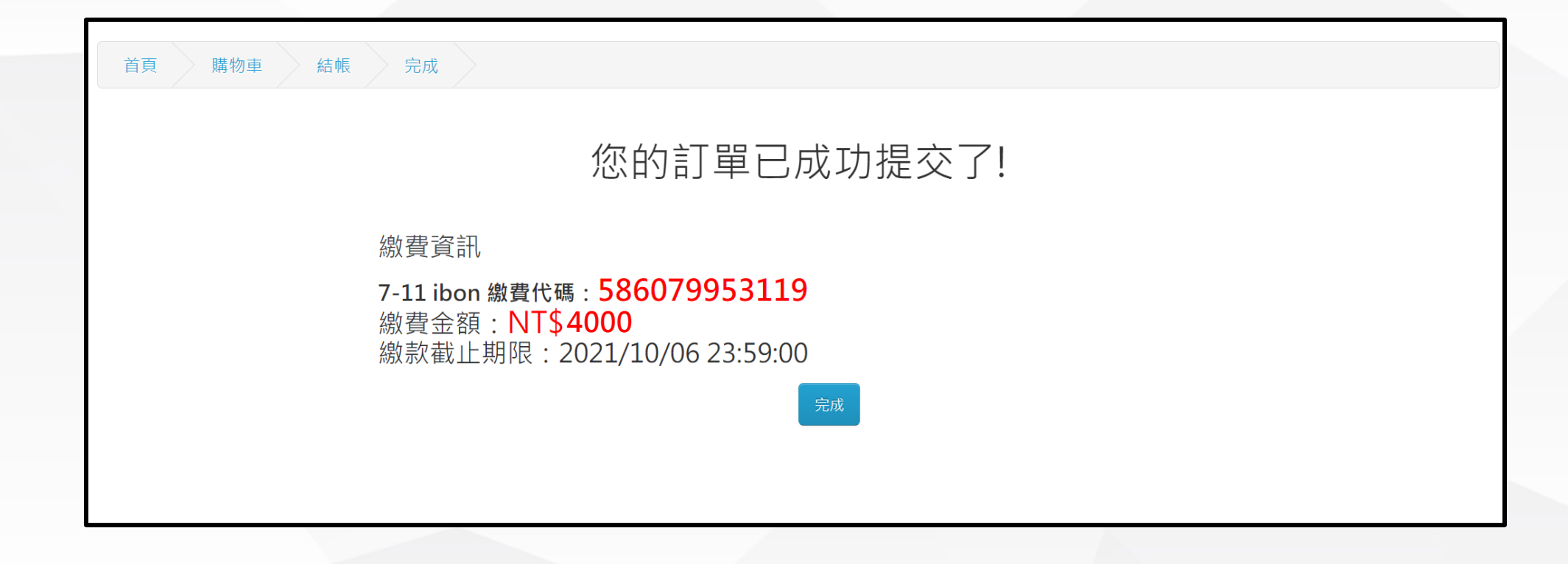

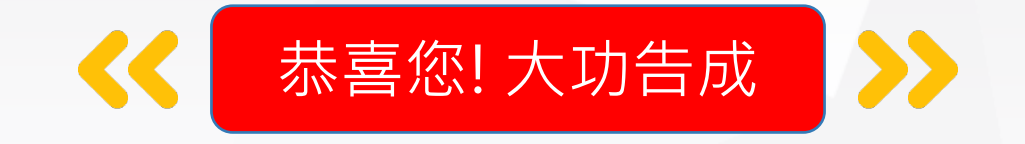

#